## 如何解除亚马逊品牌授权 or 备案

- 一. 可以进入亚马逊后台
- 1. 登录的品牌注册账户
- 2. 点击"品牌注册支持"。

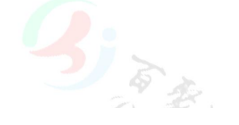

| Brand Registry Support                         | t Brand Support | 1                                                                                                    |
|------------------------------------------------|-----------------|----------------------------------------------------------------------------------------------------|
| What can we help you with? Learn               | more            |                                                                                                    |
| View case log                                  |                 | Use this form if you would like add another Brand Registry user account                                                                                               |
| Report an Intellectual Property (IP) violation | ~               | brand. You must be either the first person who registered the brand o<br>submit this request.                                                                         |
| Report a marketplace policy violation          | ~               | Select one or more roles you would like to assign to each Brand Regi<br>1. Administrator: an individual who has full cermission to assign role                        |
| Project Zero                                   | ~               | <ol> <li>Rights Owner: an individual who is the rights owner or an employee</li> <li>Registered Agent: a third party who is authorised by the rights owner</li> </ol> |
| Retract a violation                            | ~               | When you update roles for a user account, please include all the roles yo<br>assigned to this user account for your brand will be removed.                            |
| Change a product's category                    | ~               |                                                                                                    |
| Update your brand profile                      | ^               | Please note: Each individual must create a user account and accept term<br>that user account.                                                                         |
| Update role or add new user to account         |                 | Contact Reason                                                                                                    |
|                                                |                 | Update role or add new user to account                                                                                                    |
| Add additional trademarks                      |                 | Please describe your issue. Required                                                                                                    |
| Technical issue                                | ~               |                                                                                                    |
|                                                |                 |                                                                                                    |

2. 选择"更新您的用户帐户角色",选择"删除"选项。

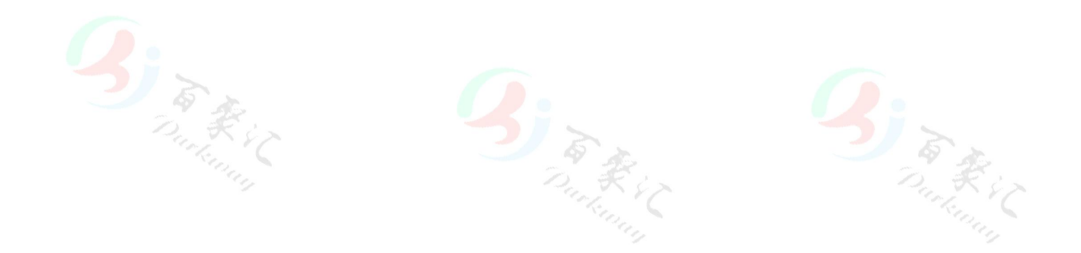

| Use this form if you would like add another i<br>brand. You must be either the first person v<br>submit this request. | Brand Registry user account to your brand or update roles for an existing user account for your<br>who registered the brand or have been designated as an Administrator for the brand to |
|----------------------------------------------------------------------------------------------------|----------------------------------------------------------------------------------------------------|
| Select one or more roles you would like to a                                                                          | ssion to each Brand Registry user account                                                                                                    |
| 1. Administrator: an individual who has full                                                                          | permission to assign roles to user accounts.                                                                                                    |
| 2. Rights Owner: an individual who is the rig                                                                         | this owner or an employee of the rights owner who is authorised to report violations.                                                                                                    |
| 3. Registered Agent: a third party who is au                                                                          | thorised by the rights owner to report violations.                                                                                                    |
| When you update roles for a user account, p<br>assigned to this user account for your brand                           | lease include all the roles you would like the user account to have. All existing roles previously<br>will be removed.                                                                   |
| Please note: Each individual must create a u                                                                          | ser account and accept terms at Brand Registry before the Administrator can assign roles for                                                                                             |
| that user account,                                                                                                    |                                                                                                    |
| Contact Reason                                                                                                    |                                                                                                    |
| Update role or add new user to account                                                                                |                                                                                                    |
| Please describe your issue, Required                                                                                  |                                                                                                    |
| Which would you like to do: Add, Update,                                                                              | or Remove a Brand Registry user account?                                                                                                    |
| Enter the brand(s) that this request pertain                                                                          | ns to:                                                                                                    |
| Enter the role(s) that you would like the us                                                                          | uer account to have (Administrator, Rights Owner, or Registered Agent):                                                                                                    |
|                                                                                                    | 位于中一个原因2                                                                                                    |
| 青选择该用户需要删除的                                                                                                    |                                                                                                    |
| 青选择该用户需要删除自<br>月户离开公司                                                                                                 |                                                                                                    |
| 青选择该用户需要删除的<br>月户离开公司<br>月户不再与品牌合作(例                                                                                  | 如:经销商合同到期,经销商/3P 合同取消等)                                                                                                    |

- D. 其它\_\_\_\_\_(请注明)
- 最后,输入详细资料,然后点击发送就可以了。
- 二. 进不了亚马逊店铺后台

打开链接:https://sellercentral.amazon.com/cu/help/contact-us(如下图):

## amazon services

## Welcome to the Seller Central Technical Support Page!

If you cannot contact us through Seller Central, please contact us using the form below. We apologize inconvenience this might have caused.

If you cannot remember your password we suggest you to use the Password assistance tool.

| ~ |    | +- | -+ | 11. |   |
|---|----|----|----|-----|---|
| 6 | OU | la | CL | 9   | s |

| Topic:                                                           |      |
|------------------------------------------------------------------|------|
| Account termination request                                      |      |
| Business Name                                                    |      |
| Primary E-mail recipient:                                        |      |
| Question or Comment:                                             |      |
| Type the characters you see in this Im<br>Try a different image. | ige. |
| X                                                                | e8mn |
| Type characters:                                                 |      |
|                                                                  |      |

1. topic. 选择 "Account termination request" (账户终止请求)。

2. 填写 Business name 填法人 or 公司名。

3. Email 填之前亚马逊账号的注册邮箱。

4. 填写 Question and comment。

这些信息完整填写完之后,就发送邮件。一般在1至2周内,亚马逊团队会可能 会发送一封"您好,来自亚马逊销售合作伙伴支持,关于您关于取消品牌注册的 问题,目前邮件回复如下:您的品牌注册已被移除。"的邮件给你。